## Registrazione utenti e presentazione istanza

Gli utenti che intendono presentare istanza devono registrarsi alla piattaforma accedendo tramite il seguente link:

https://ambitosocialen23.sicare.it/sicare/benvenuto.php

Cliccare su ACCEDI CON SPID

e selezionare 'AMBITO SOCIALE N23' nel campo 'Seleziona il comune' e cliccare su

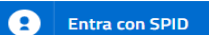

Seguire le istruzioni del proprio gestore dello SPID

Una volta aperta la piattaforma sarà possibile accedere alla funzione Nuova Richiesta

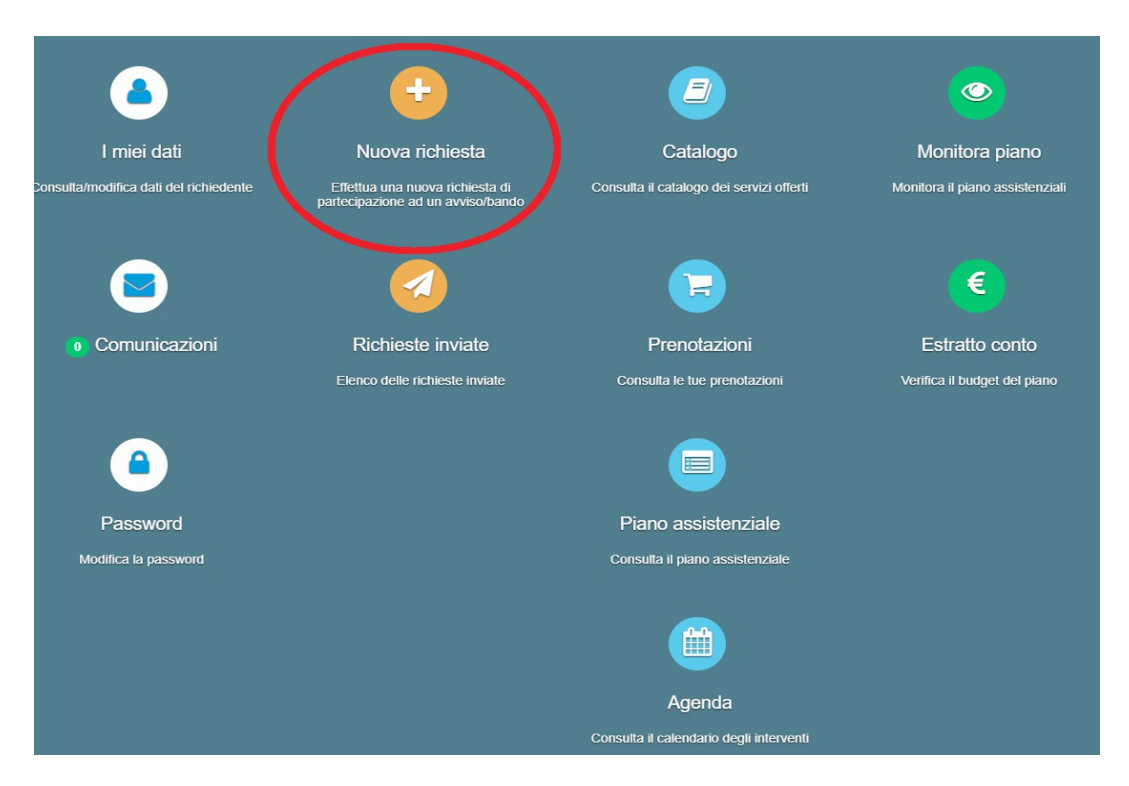

## Quindi cliccare nuovamente su + Nuova richiesta

Verranno proposti i dati del richiedente desunti dallo spid. Confermare e accedere allo **Step 2** della domanda dove si dovrà specificare se si sta presentando domanda per se stessi o per altro beneficiario. Confermando 'se stesso' verranno riproposti i dati del beneficiario altrimenti si dovrà compilare la seconda maschera con i dati del beneficiario del tirocinio.

Nello **Step 3** dovranno essere compilati tutti i dati richiesti dalla maschera selezionando le relative opzioni dal menu a tendina.

Una volta inseriti e salvati tutti i dati, si passerà allo **Step 4** dove sarà possibile consultare l'informativa per l'uso dei dati personali (cliccando sul relativo link) e successivamente accettare cliccando su NO (che diventà verde dopo il click)

Nello Step 5 sarà possibile allegare tutti i documenti necessari alla prestazione della domanda. I documento potranno avere formato .pdf, .jpg, .jpeg, .p7m ma non dovranno superare i 2Mb di dimensione.

Nello Step 6 sarà possibile verificare la presenza di tutti i campi obbligatori. Finché non risulteranno tutti completati non sarà possibile inviare la domanda.

Sarà anche possibile scaricare il pdf della domanda completata cliccando su 'Stampa domanda'.